# **RGA Credit Memo Report**

This new report generates an RGA Credit Memo report. This report can be either Previewed, Printed or sent to a PDF.

### How it works:

- 1. Launch Software for Hardware and from the Logo screen click the *RGA* menu selection.
- 2. Click the *RGA* form opens.
- 3. To create a Credit Memo simply inter an invoice number into the *Invoice#* field.

|       | Invoice# |  |
|-------|----------|--|
| 12346 |          |  |

4. To preview the Credit Memo click on the *Preview RGA* menu selection.

## RGA (Returned Goods Authorization)

| Copy RGA Calculator | Preview RGA Print RGA | Defaults |
|---------------------|-----------------------|----------|
| RGA#:               | RGA                   |          |
|                     | Shop RGA              |          |
| Doors               | Customer RGA          | Hardwar  |
|                     | Credit Memo           |          |
| Sold To:            | Email This RGA        |          |
|                     |                       |          |

- 5. A new *Credit Memo* selection appears in the menu.
- 6. Clicking *Credit Memo* will generate the new *RGA Credit Memo Report*.

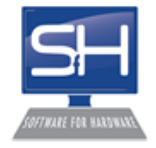

West Coast Supply 1409 S. Garfield Street Suite J Kennewick, WA 99336 Phone#(509)582-8888 Fax#(509)582-1888 www.mycompanywebsite.com

# CREDIT MEMO 123456

RGA#

6 Order Date: 03/27/2019

> Page 1 of 1 Printed: 4/20/2020

Sold To: Blue Mountains Contractors and Builders 123 Blue Mountain Road Suite 245 Dayton, WA 99332 USA Phone: (509)299-3333 Fax: (509)765-4321 Ship To: Blue Mountains Contractors and Builders 1234 Sample Lane My Town, WA 99335 USA

Salesperson: John Doe

| Customer PO Num | Approved By |  |  |
|-----------------|-------------|--|--|
|                 |             |  |  |

#### Frames

CECO Door Products

| ORD<br>QTY            | B/O<br>QTY                 | MATERIAL | SERIES | SIZE              | TYPE | HAND | LABEL    | GA      | ELEV | HEAD | ANCHOR | PRICE  | EXT PRICE |
|-----------------------|----------------------------|----------|--------|-------------------|------|------|----------|---------|------|------|--------|--------|-----------|
| 1                     | 0                          | CRS      | SU     | 3-0 X 7-0 X 5 3/4 | KD   | N/A  |          | 16      |      | 2"   |        | 211.00 | 211.00    |
| Machin                | Machining Code: Frame Code |          |        |                   |      |      |          |         |      |      |        |        |           |
| 1 Prep Codes: CR 6.75 |                            |          |        |                   |      |      |          | 6.75    |      |      |        |        |           |
| Door#s: 100           |                            |          |        |                   |      |      |          |         |      |      |        |        |           |
| SUB-TOT/              |                            |          |        |                   |      |      | JB-TOTAL | -217.75 |      |      |        |        |           |

#### Doors

CECO Door Products

| ORD<br>QTY                                          | B/O<br>QTY | MATERIAL | SERIES | SIZE              | HAND | GA        | LABEL    | FINISH | ELEV | PRICE  | EXTPRICE |
|-----------------------------------------------------|------------|----------|--------|-------------------|------|-----------|----------|--------|------|--------|----------|
| 1                                                   | 0          | CRS      | MS     | 3-0 X 7-0 X 1 3/4 | N/A  | 18        |          | Primed |      | 917.00 | 917.00   |
| Core: Steel Stiff 22 GACR Machining Code: MachCode2 |            |          |        |                   |      |           |          |        |      |        |          |
| 1 Prep Codes: CR 8.50                               |            |          |        |                   |      |           |          | 8.50   |      |        |          |
| Doon#s: 100                                         |            |          |        |                   |      |           |          |        |      |        |          |
|                                                     |            |          |        |                   |      | SUB-TOTAL | - 925.50 |        |      |        |          |

| Prep Code: | Prep Description:    | MATERIAL SUB-TOTAL | -1,143.25 |
|------------|----------------------|--------------------|-----------|
| CR         | Closer Reinforcement | Sales Tax (.0000%) | -0.00     |
|            |                      | GRAND TOTAL        | -1,143.25 |

7. There is also a *Credit Memo* option within the *Print RGA* menu.